## Instruction guide for Account Admins of The School Magazine

Once you login with your Admin Account (this should be the one based on the schools email address NOT your own), go to the **Subscriptions** menu. If you have forgotten the password, please use the Lost your password? link on the login screen

| ool Maga               | azine                                                                                                   | Magazines                                                       | Explore                     | Subscriptions      | Events       |                  | Log out     | Students     |
|------------------------|----------------------------------------------------------------------------------------------------|-----------------------------------------------------------------|-----------------------------|--------------------|--------------|------------------|-------------|--------------|
|                        |                                                                                                    |                                                                 |                             |                    |              |                  |             |              |
| ptions                 |                                                                                                    |                                                                 |                             |                    |              |                  | Add s       | subscription |
|                        |                                                                                                    |                                                                 |                             |                    |              |                  |             |              |
| Α                      | ctive subscriptio                                                                                       | ns for 2021                                                     | ends 3                      | 1 Dec)             |              |                  |             |              |
|                        | Title                                                                                                   |                                                                 | Туре                        | Subscription       | n Qty        |                  | Price       |              |
|                        | Countdown                                                                                               |                                                                 | Print                       | 100                |              |                  |             |              |
|                        | Blast Off                                                                                               |                                                                 | Print                       | 111                |              |                  |             |              |
|                        | Orbit                                                                                                   |                                                                 | Print                       | 100                |              |                  |             |              |
|                        | Touchdown                                                                                               |                                                                 | Print                       | 100                |              |                  |             |              |
|                        |                                                                                                    |                                                                 |                             |                    | Print sul    | o-total          | \$4,110.00  |              |
|                        | Digital access to all conte                                                                             | ent                                                             | Digital                     | 1                  |              |                  |             |              |
|                        | Digital access to all conte                                                                             | ent                                                             | Digital                     | 10                 |              |                  |             |              |
|                        |                                                                                                    |                                                                 |                             |                    | Digital sub  | o-total          | \$770.00    |              |
|                        | Postage & Handling                                                                                      |                                                                 |                             |                    |              |                  | \$105.00    |              |
|                        | GST                                                                                                    |                                                                 |                             |                    |              |                  | \$0.00      |              |
|                        | Total (inc GST)                                                                                         |                                                                 |                             |                    |              |                  | \$4,985.00  |              |
| Su<br>Yo<br>- A<br>- A | ubscribers<br>our current subscription fo<br>Access to digital content fo<br>Access to learning resourc | or <b>2021</b> allows:<br>or 11 subscribers<br>es for Countdowi | Add more<br>n, Blast Off, ( | Drbit and Touchdow | /n magazines |                  |             |              |
|                        | 2 6 digital subscriber                                                                                  | s (5 remaining)                                                 |                             |                    |              | Managa           | subscribers |              |
|                        | 4 print-only subscr                                                                                     | ibers*                                                          |                             |                    |              | <u>1*1411486</u> | SUDSCHUELS  |              |
| * Pr                   | rint-only subscribers get access                                                                        | to PDF learning reso                                            | ources only                 |                    |              |                  |             |              |
| Su                     | ubscription histo                                                                                       | ory                                                             |                             |                    |              |                  |             |              |
| Y                      | Year Order plac                                                                                         | ed                                                              | Туре                        | Status             |              | Cost             |             |              |
|                        | 2021 29 Oct 20                                                                                          | 20                                                              | Print                       | Complete           |              | \$4,985.00       | View 🔊      |              |

This shows the subscriptions for your school (Note: this is a sample school above). You can see that this sample school ordered 1 digital licence and then increased that by 10. Further down the page, you can see of the 11 digital licences – there are 5 remaining. To assign any licence – print or digital – you need to click on **Manage Subscribers** 

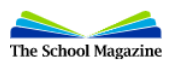

Log out Students

Invite subscriber

Subscriptions / Manage subscribers: 2021

## 2021 - Print, Digital (ends 31 Dec 2021)

|                | <b>5 available sub</b> s<br><u>Add a subscriber</u> to gran | scriptions rema<br>t access to all d | <b>ining</b><br>igital conten | t           |      |
|----------------|-------------------------------------------------------------|--------------------------------------|-------------------------------|-------------|------|
| lanage subscri | iber access to both digital and p                           | rint subscript                       | ions                          | Usor status |      |
| Name           | Eman                                                        |                                      | Print                         | Active      | Edit |
|                |                                                             |                                      | Print                         | Active      | Edit |
|                |                                                             |                                      | Print                         | Active      | Edit |
|                |                                                             |                                      | Print                         | Active      | Edit |
|                |                                                             |                                      | Digital                       | Active      | Edit |
|                |                                                             |                                      | Digital                       | Active      | Edit |
|                |                                                             |                                      | Digital                       | Active      | Edit |
|                |                                                             |                                      | Digital                       | Active      | Edit |
|                |                                                             |                                      | Digital                       | Pending     | Edit |
|                |                                                             |                                      | Digital                       | Active      | Edit |
|                |                                                             |                                      | -                             | Inactive    | Edit |

Your view of this screen will show

- teachers names and email addresses and then
- the type of licence they have been assigned,
- the status indicates whether they have responded to the account activation email pending means they
  have been sent the email but have not acted on it, inactive means they were removed from the schools list
- the edit button allows you to assign licences.

|       |              | Manage access to digital content and<br>learning resources                   |
|-------|--------------|------------------------------------------------------------------------------|
| ve    | Edit         | Ms. June Wall                                                                |
| ve As | sign license | <br>Digital<br>Provides access to all digital content<br>for this subscriber |
| Re    | emove user   | Print<br>Provides access to the online learning                              |

Click on **Assign licenses** and then either print or digital depending on your subscription. To invite new staff to this, use the **Invite subscriber** button in the top right of the page – let the staff know in case the account activation email goes to their spam folder.

**NOTE**: Account Admins do not see the digital content unless you assign a licence to yourself under a personal email address eg any.name@det.nsw.edu.au